## 因應武漢肺炎防疫照顧請假事宜,WebITR及WebHR差勤系統 作業操作說明

109.02.07 訂定 109.02.27 修正

- -、依據 109 年 2 月 25 日總統華總一義字第 10900021291 號令制定「嚴 重特殊傳染性肺炎防治及紓困振興特別條例」及同年 1 月 30 日總處 培字 10900256831 號函及同年 2 月 5 日總處培字第 1090025887 號函 及同年 2 月 26 日總處培字第 1090027582 號函及同年 2 月 27 日總處 培字第 1090027627 號函辦理。
- 二、對象:使用「全國共享版機關內部電子表單系統(以下簡稱 WebITR)」 機關同仁(作業參以下 三、)與 WebHR 差勤子系統之機關同仁(作業參 以下 四、)適用。
- 三、WebITR 機關同仁因應武漢肺炎防疫有申請事假、病假、休假、公假、 加班補休、家庭照顧假或其他假(防疫照顧假、防疫隔離假)需求時: (一) 109 年 2 月 25 日之前請假適用:
  - 1.各機關人事管理人員先至 WebITR 系統執行事由新增作業,公 假及病假請新增下列7種事由:
    - (1)武漢強制隔離
    - (2)武漢醫院隔離
    - (3)武漢居家隔離
    - (4)武漢居家檢疫
    - (5)武漢健康追蹤
    - (6)武漢自主健康管理
    - (7)武漢自我健康觀察
  - 2.申請公假及病假以外之假別(休假、事假、家庭照顧假及加班 補休),新增事由請統一設定為「武漢防疫照顧」。
  - (二)依109年2月5日及27日函,各機關同仁自109年2月11日起 有照顧子女之請假需求,欲使用WebITR系統申請防疫照顧假時, 請宣導同仁以點選「其他假」配合事由為「武漢防疫照顧」作為 申請;或另以休假、事假、家庭照顧假及加班補休配合事由為「武 漢防疫照顧」作為申請。
  - (三) 109 年 2 月 25 日(含)之後請假適用:
    - 1.依「嚴重特殊傳染性肺炎防治及紓困振興特別條例」第3點規定,各機關同仁自條例施行期間(109年2月25日至110年6月30日),有被隔離檢疫或照顧被隔離檢疫者之請假需求,欲使用 WebITR 系統申請防疫隔離假時,請宣導同仁以點選「其他假」配合事由為「防疫隔離假(本人被隔離檢疫者)」或「防疫隔離假(照顧被隔離檢疫者)」作為申請。

- 2.機關同仁如有本人確診或尚在採檢中等待結果之情形,欲使用 WebITR 系統辦理請假需求時,請宣導同仁選擇「公假」配合 事由為「武漢強制隔離(本人確診)」或「武漢醫院隔離(含採檢 中居家等結果)」作為申請。
- 3.機關同仁如為自主健康管理之對象,欲使用 WebITR 系統辦理 請假作業時,請宣導同仁以點選「病假」配合事由為「武漢自 主健康管理」作為申請。
- (四) 系統操作方式說明如下:
  - 人事管理員(若 WebITR 系統係由主管機關統一集中建置者,如新竹 縣、市政府等,由主管機關人事統一設定即可)設定事由操作: 進 入 WebITR 系統首頁點「差勤」>「差勤管理」>「工具」>「事由編 輯」。(**有管理權限者方能執行**)如下圖 步驟:
  - 1. 選擇新增之機關。
  - 2. 選擇假別。
  - 3. 輸入要新增之事由文字內容,
  - 4. 點選「新增病假事由」即完成事由新增作業。

下圖為新增病假及防疫隔離假事由案例,其他事假、病假、休假、 公假、加班補休、家庭照顧假或其他假(防疫照顧假、防疫隔離假) 假別請比照辦理。

| 管理 / 工具 / 事由編輯                    |        |       |         |           |
|-----------------------------------|--------|-------|---------|-----------|
| 1選擇機關                             | 2 選擇假別 |       | 事由編輯    |           |
| 機關 行政院人事行政總處 •                    | 2病假    | ▼ 請選擇 | 要編輯的差假別 |           |
| 3 輸入事由文字 4 點選新均<br>調在此輸入事由 新增病假事由 | 書事由    |       |         | 編輯中類別名稱:病 |
| 顯示順序                              |        | 事由    |         | 操作        |
|                                   |        |       |         | n         |
|                                   |        |       |         |           |
|                                   |        |       |         |           |
|                                   |        |       |         |           |
|                                   |        |       |         |           |
|                                   |        |       |         |           |

## 完成新增後之畫面如下:

| 勤管理 / 工具 / 車由編輯 |             |          |            |         |         |            |  |  |  |  |
|-----------------|-------------|----------|------------|---------|---------|------------|--|--|--|--|
|                 |             |          | 事由编輯       |         |         |            |  |  |  |  |
| 機關 行政院          | 人事行政總處▼ 2病假 | ۲        | 請選擇要編輯的差假別 |         |         |            |  |  |  |  |
|                 |             |          |            |         |         |            |  |  |  |  |
| 請在此輸入事由         | 新增病假事由      |          |            |         |         | 編輯中類別名稱:病假 |  |  |  |  |
| 顯示順字            |             | 事由       |            | 摒       | 作       |            |  |  |  |  |
| 1               |             | 武漢強制隔離   |            | [上移] [下 | 移] [刪除] |            |  |  |  |  |
| 2               |             | 武漢醫院隔離   |            | [上移] [下 | 移] [刪除] |            |  |  |  |  |
| 3               |             | 武漢居家隔離   |            | [上移] [下 | 移] [刪除] |            |  |  |  |  |
| 4               |             | 武漢唐家檢疫   |            | [上移] [下 | 移] [刪除] |            |  |  |  |  |
| 5               |             | 武漢健康追蹤   |            | [上移] [下 | 移] [删除] |            |  |  |  |  |
| б               |             | 武漢自主健康管理 | Ē          | [上移] [下 | 移] [刪除] |            |  |  |  |  |
| 7               |             | 武漢自我健康觀察 | ž          | [上移] [下 | 移] [刪除] |            |  |  |  |  |
|                 |             |          |            |         |         |            |  |  |  |  |
|                 |             |          |            |         |         |            |  |  |  |  |

防疫隔離假完成新增之畫面如下:

|                         |                     | 事由编辑                                                 |                              |                            |
|-------------------------|---------------------|------------------------------------------------------|------------------------------|----------------------------|
| 關 行政院人事行政               | 如總處▼ 19 其他假         | ▼ 請選擇要編輯的差假別                                         |                              |                            |
|                         |                     |                                                      |                              |                            |
| 大业龄3 東山 新               | <b>治甘州忠重</b> 由      |                                                      |                              | 编辑由编剧本籍,并确定                |
| 在此輸入事由 新                | 增其他假事由              | *                                                    | 10. Dec                      | 編輯中類別名稱:其他                 |
| i在此輸入事由 新<br>顯示順序       | 增其他假事由              | 事由                                                   | 操作                           | 編輯中類別名稱:其他)                |
| i在此輸入事由<br>新<br>順序<br>1 | <b>增其他假事由</b><br>防防 | <b>事由</b><br>疫陽離假(本人被隔離檢疫者)                          | 操作<br>[上移] (下移]              | 編輯中類別名稱:其他)<br>[删除]        |
| 在此輸入事由<br>新<br>新<br>新   | 增其他假事由<br>          | 事由           疫隔離假(本人被隔離檢疫者))         疫痛離限(照顧液痛離檢疫者)) | 操作<br>[上移] [下移]<br>[上移] [下移] | 編輯中類別名稱:其他<br>[删除]<br>[删除] |

一般同仁請假操作:(以申請病假為例)

進入 WebITR 系統首頁點「差勤」>「病假」。如下圖 步驟:

1. 輸入申請日期。

2. 輸入代理人。

3. 點選「事由」,「事由」請依實際情形下拉選取適當之事由。

| 4. | 如有 | 主 | 管 | 機關 | 阘開    | 立 | 之道 | 通知 | 書 | ,   | 請以 | 電 | 子 | 檔棒 | 各主 | 门上 | .傳 | 附1 | 件. | 至 | 条約 | 充 | 0 |
|----|----|---|---|----|-------|---|----|----|---|-----|----|---|---|----|----|----|----|----|----|---|----|---|---|
|    |    |   |   | ,  | L 117 |   |    |    | L | . 1 |    |   |   |    |    |    |    |    |    |   |    |   |   |

5. 點選「送出表單」,完成請假申請。

| 止頁 病假     |                                                                                                    |
|-----------|----------------------------------------------------------------------------------------------------|
| ●日期時間 ◎週期 | 109-02-03   Image: Observe the serve the |
| 職務代理人:    | 張科長 <b>v</b> 更多                                                                                                    |
| *事由:      | 請選擇適當之事由  ▼                                                                                                    |
|           | 請選擇適當之事由       武漢強制隔離       武漢醫院隔離       武漢居家隔離                                                                                                    |
| 註記:       | 武漢居家檢疫<br>武漢健康追蹤                                                                                                    |
| 附件:       | 武漢自主健康管理武漢自我健康觀察                                                                                                    |
|           | 送出表單 清空重填                                                                                                    |

| 差假申請      |                                                                                                    |
|-----------|----------------------------------------------------------------------------------------------------|
| 回上頁 公假    |                                                                                                    |
| ●日期時間 ◎週期 | <ul> <li>■ 109-02-26</li> <li>● 08:30</li> <li>~ ■ 109-02-27</li> <li>● 17:30</li> <li>● +</li> <li>● 含非上班時間的職務可補休時數</li> </ul> |
| 職務代理人:    | 張科長 ▼ <b>更多</b>                                                                                                    |
| *地點:      | <ul> <li>台北市</li> <li>◆</li> <li>台北市</li> <li>(地點上限20個字!)</li> </ul>                                                            |
| *事由:      | 請選擇適當之事由 ▼<br>請選擇適當之事由<br>武漢強制隔離(本人確診)<br>武漢強制隔離(含採檢中居家等結果)<br>武漢強制隔離                                                           |
| 註記:       | 武漢醫院隔離<br>武漢居家隔離<br>武漢居家檢疫<br>武漢健康追蹤                                                                                            |
| 附件:       | 武漢自主健康管理武漢自我健康觀察                                                                                                    |
|           | 送出表單 清空重填                                                                                                    |

四、使用 WebHR 差勤子系統:

- (一) 109年2月25日之前請假適用:
  - 因應武漢肺炎防疫有申請公假、病假需求時,請於「差勤管理」> 「請假管理」>「請假資料維護」請假別下拉選擇適當假別,並 請於備註加註「武漢強制隔離」或「武漢醫院隔離」或「武漢居 家隔離」或「武漢居家檢疫」或「武漢健康追蹤」或「武漢自主 健康管理」或「武漢自主健康觀察」。
- (二) 109年2月11日起請假適用:
  - 因應武漢肺炎防疫 109 年 2 月 11 日起有照顧子女之申請休假、事 假、家庭照顧假、加班補休、其他假需求時,請於「差勤管理」 > 「請假管理」 > 「請假資料維護」請假別下拉選擇適當假別,並 請於備註加註「武漢防疫照顧」。
- (三) 109年2月25日(含)之後請假適用:
  - 因應武漢肺炎防疫有申請其他假、公假或病假需求時,請於「差 勤管理」>「請假管理」>「請假資料維護」請假別下拉選擇 適當假別,並請於備註加註相關字眼,其他假請加註「防疫隔離 假(本人被隔離檢疫者)」或「防疫隔離假(照顧被隔離檢疫者)」 或「武漢防疫照顧」,公假請加註「武漢強制隔離(本人確診)」或 「武漢醫院隔離(含採檢中居家等結果)」,病假請加註「武漢自主 健康管理」。

人事人員操作 以「其他假」(防疫照顧假)為範例操作說明如下:

 於請假別下拉選擇「19 其他」,輸入請假區間及備註後,按下確認 按鈕。備註需包含「武漢防疫照顧」字眼,可由片語選取(片語已 由系統自動提供)或自行輸入。

| 至對當理 > 請朕當理 > 請朕當科雜議                                                                                                    |                |            |              |
|----------------------------------------------------------------------------------------------------|----------------|------------|--------------|
| 訊息:                                                                                                    |                |            |              |
| 回上頁 確認                                                                                                    |                |            |              |
| 機關代碼 38700000A 臺中市政府                                                                                                    |                |            |              |
| 單位                                                                                                    |                |            |              |
| 身分證號 姓名 姓名                                                                                                    |                | X          | 員工代號         |
| 請假別 19 其他                                                                                                    | 系統類別 差勤管理 ✓    |            | 事實發生日        |
| 請假區間 合計含假日                                                                                                    | 片語內容           | 查詢 新增      | 合計日時數 計算     |
| □ 不列入年度事病假日數及考績計算                                                                                                    | 修改 删除 武漢強利隔離   | 複製到        |              |
| 備註 武漢防疫照顧                                                                                                    | 修改 刪除 武漢醫院隔離   | 複戰到        |              |
| □扣除導師費 2.片語「武漢防疫照顧」自動填入備註                                                                                                    | 修改 刪除 武漢居家隔離   | 複製到        |              |
| 代理人姓名                                                                                                    | 修改 刪除 武漢居家檢疫   | 複銀到        |              |
|                                                                                                    | 修改 刪除 武漢健康追蹤   | 複劇到        |              |
| V使即谈到用做味,结构本则下三周佐举机空的下方块。                                                                                                    | 修改 刪除 武漢自主健康管理 | 複製到        |              |
| ※可以夏科美希时,可仅夏以下二個作未設定的止難性。<br>1. 美勤等项、山勤等项、美勤组织人员该到处提(美勤组织人口证则)                                                                                                    | 修改 刪除 武漢自主健康觀察 | 複製到        |              |
| 1.定動管理 > 両動管理 > 定動超加八貝貫科維護(定動超加工工程加)<br>2. 美勤等理 、 制度等理 、 機關美勤損定姿料維護( 促則損定 - 上限于數 )                                                                                                    | 修改 刪除 武漢防疫照顧   | 複制至1       |              |
| 5.注意》是在「100K目生」「200K目生」「200K日本」「200K日本」」「200K日本」「200K日本」「200K日本」」「200K日本」」「200K日本」」「200K日本」」「200K日本」」「200K日本」」「200K日本」「200K日本」」「200K日本」」」「200K日本」」」「200K日本」」「200K日本」」「200K日本」」「200K日本」」「200K日本」」「200K日本」」「200K日本」」「200K日本」」「200K日本」」」「200K日本」」」「200K日本」」」「200K日本」」」「200K日本」」」「200K日本」」」」「200K日本」」」「200K日本」」」「200K日本」」」」「200K日本」」」「200K日本」」」」「200K日本」」」」」「200K日本」」」「200K日本」」」「200K日本」」」「200K日本」」」」」「200K日本」」」」「200K日本」」」」「200K日本」」」「200K日本」」」」「200K日本」」」」」「200K日本」」」「200K日本」」」「200K日本」」」「200K日本」」」」「200K日本」」」」」」「200K日本」」」「200K日本」」」「200K日本」」」「200K日本」」」」」「200K日本」」」「200K日本」」」「200K日本」」」「200K日本」」」「200K日本」」」「200K日本」」」「200K日本」」」」「200K日本」」」「200K日本」」」「200K日本」」」」」 | <> 1.          | 點選「武漢防疫照顧」 | 片語後方的「複製到」按鈕 |
|                                                                                                    |                |            |              |